## 1. Prisijungimas

1.1. Prisijungus internete adresu <u>www.ambergrid.lt</u>, bei pasirinkus skiltis "Perdavimo paslaugos", "Individuali erdvė" ir suvedus prisijungimo duomenis "Vartotojo vardas" ir "Slaptažodis", prisijungiama prie individualios vartotojo paskyros.

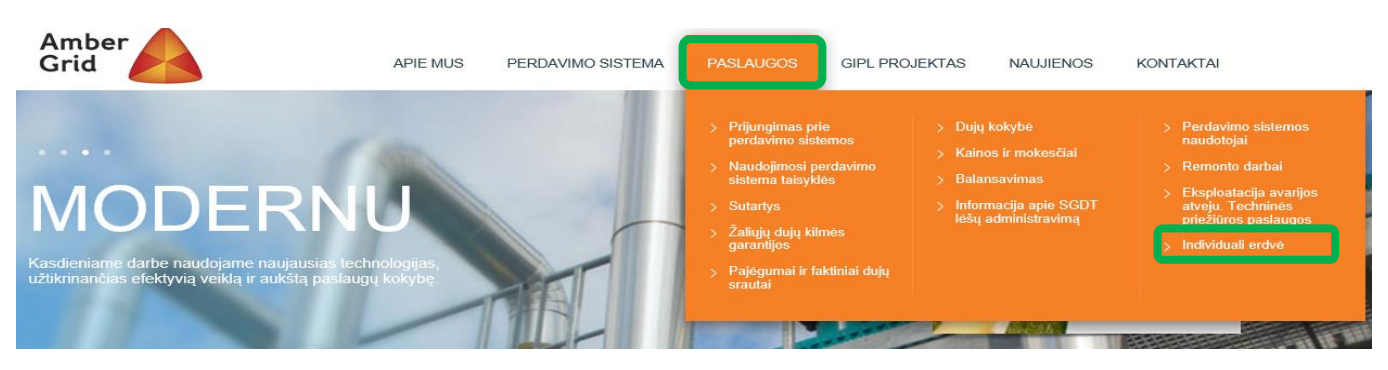

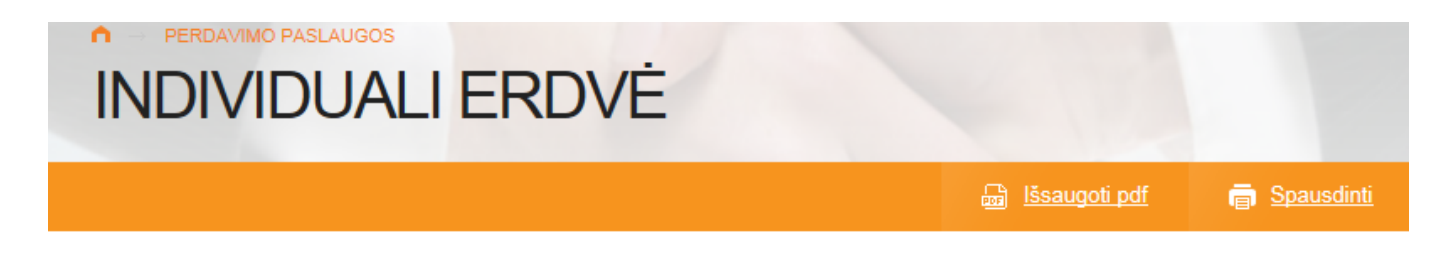

Sistemos naudotojas, sudaręs su AB "Amber Grid" Gamtinių dujų perdavimo paslaugų sutartį ir norintis naudotis *elektronine perdavimo paslaugų užsakymo ir administravimo sistema*, turi būti susipažinęs su <u>Naudojimosi</u> <u>elektronine pajėgumų užsakymo sistema taisyklėmis</u> pasirašyti <u>Sutartį dėl teisės naudotis elektronine perdavimo</u> <u>paslaugų užsakymo ir administravimo sistema</u>. Pasirašęs sutartį sistemos naudotojas elektroninėje sistemoje gali užsisakyti pajėgumus, teikti kiekio paraiškas, matyti pajėgumų užsakymo istoriją bei dujų kokybės parametrus, peržiūrėti ir atsispausdinti pajėgumų užsakymo suvestines bei matyti visą su perdavimo sistemos balansavimu bei antrine pajėgumų rinka susijusią informaciją.

| Vartotojo vardas |  |
|------------------|--|
| Slaptažodis      |  |
| PRISIJUNGTI      |  |

### 2. Pajėgumų užsakymas

- 2.1. Paspaudus langelį "Pajėgumų užsakymas" matomi keturių tipų pajėgumų produktai: metų pajėgumai, ketvirčio pajėgumai, mėnesio pajėgumai ir paros pajėgumai.
- 2.2. Metų pajėgumų užsakymas.
- 2.2.1. Metų pajėgumai užsakomi ne vėliau kaip 21 kalendorių dienų iki naudojimosi pajėgumais pradžios, ir ne anksčiau kaip likus 6 mėnesiams iki naudojimosi pajėgumais periodo pradžios.
- 2.2.2. Paspaudus langelį "Pajėgumų užsakymas" pasirinkite "Metų pajėgumų užsakymas".

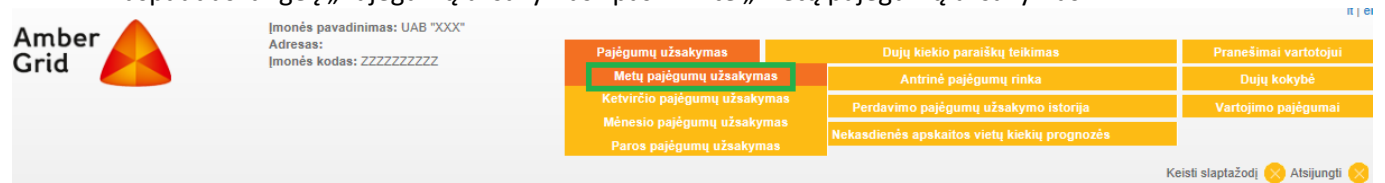

| Įleidimo/išleidimo taškas | Užsakomi pajėgumai (kWh/parą) |
|---------------------------|-------------------------------|
| XXXXX TEST DSS            | 20 000                        |
| Iš viso:                  | 20 000                        |
|                           | PATEIKTI                      |

2.2.3. Užsakomi metų pajėgumai įrašomi į stulpelį "Užsakomi pajėgumai". Pajėgumai užsakomi energijos vienetais kWh/parą. Įrašytas pajėgumų kiekis išsaugomas spaudžiant mygtuką "PATEIKTI".

| Įleidimo/išleidimo taškas | Užsakomi pajėgumai (kWh/parą) |
|---------------------------|-------------------------------|
| XXXXX TEST DSS            | 20 000                        |
| Iš viso:                  | 20 000                        |
|                           | PATEIKTI                      |

2.2.4. Po pateikimo pasirodo pranešimas "Pateikta sėkmingai" patvirtinantis, kad užsakomi pajėgumai sėkmingai perkelti į AB "Amber Grid" duomenų bazę.

| Pateikta sėkmingai! |
|---------------------|
|---------------------|

### 2.3. Ketvirčio pajėgumų užsakymas.

- 2.3.1. Ketvirčio pajėgumai užsakomi ne vėliau kaip iki 13.00 val.dienos, einančios prieš dujų parą, kurią prasidės naudojimosi ketvirčio pajėgumais periodas, ir ne anksčiau kaip likus 20 kalendorinių dienų iki naudojimosi ketvirčio pajėgumais periodo pradžios.
- 2.3.2. Paspaudus langelį "Pajėgumų užsakymas" pasirinkite "Ketvirčio pajėgumų užsakymas".

| Amber<br>Grid | Įmonės pavadinimas: UAB "XXX"<br>Adresas:<br>Įmonės kodas: ZZZZZZZZZZ | Pajėgumų užsakymas<br>Metu paiėgumų užsakym                                    | 145                       | Dujų kie                    | skio paraiškų teikimas                                                                | Pranešimai var | totojui  |
|---------------|-----------------------------------------------------------------------|--------------------------------------------------------------------------------|---------------------------|-----------------------------|---------------------------------------------------------------------------------------|----------------|----------|
|               |                                                                       | Ketvirčio pajėgumų užsaky<br>Mėnesio pajėgumų užsaky<br>Paros pajėgumų užsakym | ymas<br>ymas<br>nas       | Perdavimo p<br>kasdienės ap | ne pagyunų rinka<br>ajėgumų užsakymo istorija<br>skaitos vietų kiekių prognozės<br>Ka | Vartojimo pajê | gumai    |
|               | Įleidimo∕išleidimo taškas<br>XXXXX TEST DSS                           | Patvirtinti pajėguma<br>20 000                                                 | i (kWh/parą) <sup>;</sup> | *                           | Užsakomi pajėgumai (kWh                                                               | n/parą)        | oganga 🧹 |
|               |                                                                       |                                                                                |                           | lš viso:                    | 0<br>IŠSAUGOTI                                                                        | PATVIRTINTI    |          |

- 2.3.3. Užsakomi ketvirčio pajėgumai įrašomi į stulpelį "Užsakomi pajėgumai". Stulpelyje "Patvirtinti pajėgumai" matomi jau užsakyti ir patvirtinti metų pajėgumai.
- 2.3.4. Užsakant ketvirčio pajėgumus <u>irašomas tik papildomai užsakomų pajėgumų dydis</u> viršijantis jau užsakytų ir patvirtintų pajėgumų sumą. Pvz.: jeigu užsakyti metų pajėgumai 20000 kWh/parą, o planuojamas transportuoti dujų kiekis 25000 kWh/parą, tai papildomai užsakomi ketvirčio pajėgumai 5000 kWh/parą.
- 2.3.5. Įrašytas pajėgumų kiekis išsaugomas spaudžiant mygtuką "IŠSAUGOTI". Paspaudus mygtuką "IŠSAUGOTI" atsiranda pranešimas "Išsaugota sėkmingai" patvirtinantis, kad įrašyti pajėgumai išsaugoti. Išsaugoti duomenys matomi tik individualioje vartotojo paskyroje ir nėra perkeliami į AB"Amber Grid" duomenų bazę.

Išsaugota sėkmingail

| lleidimo/īšleidimo taškas Patvirtinti pajėgumai (kWh/parą) * Užsakomi pajėgumai (kWh/parą)<br>XXXXX TEST DSS 20 000 5 000 |
|----------------------------------------------------------------------------------------------------|
| XXXXX TEST DSS 20 000 5 000                                                                                               |
|                                                                                                    |

2.3.6. Įrašytas pajėgumų dydis tik išsaugotas, norint jį patvirtinti bei pateikti AB "Amber Grid" reikia paspausti mygtuką "PATVIRTINTI".

PATVIRTINTI

Patvirtinti duomenys automatiškai perkeliami į AB"Amber Grid" duomenų bazę, korekcijos nebegalimos.

2.3.7. Paspaudus mygtuką "PATVIRTINTI", pasirodo pranešimas, kad patvirtinus duomenys nebus keičiami ir paprašoma patvirtinti savo pasirinkimą.

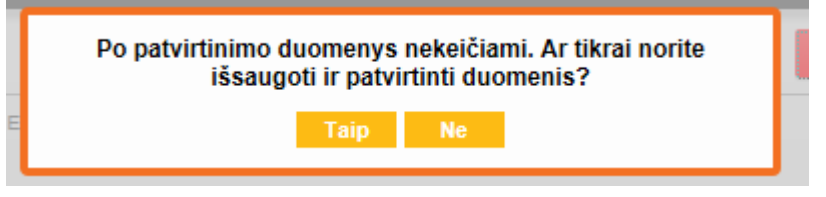

2.3.8. Po patvirtinimo pasirodo pranešimas "Pateikta sėkmingai" patvirtinantys, kad užsakomi pajėgumai sėkmingai perkelti į AB "Amber Grid" duomenų bazę.

Pateikta sėkmingai!

#### 2.4. Mėnesio pajėgumų užsakymas.

- 2.4.1. Mėnesio pajėgumai užsakomi ne vėliau kaip 13.00 val.dienos, einančios prieš dujų parą, kurią prasidės naudojimosi mėnesio pajėgumais periodas, ir ne anksčiau kaip likus 20 kalendorinių dienų iki ketvirčio, kurio dujų mėnesio pajėgumai yra užsakomi, pradžios.
- 2.4.2. Paspaudus langelį "Pajėgumų užsakymas" pasirinkite "Mėnesio pajėgumų užsakymas".

| Ambor Ambor      | avadinimas: UAB "XXX" |                   |                |                                    |             | lt   en                         |
|------------------|-----------------------|-------------------|----------------|------------------------------------|-------------|---------------------------------|
| Aritoer Adresas: | odas: 7777777777      | Pajėgumų užsaky   | mas            | Dujų kiekio paraiškų teikin        | nas         | Pranešimai vartotojui           |
|                  |                       | Metų pajėgumų     |                | Antrinė pajėgumų rinka             |             | Dujų kokybė                     |
|                  |                       | Ketvirčio pajėgun | nų užsakymas   | Perdavimo pajėgumų užsakymo        | o istorija  | Vartojimo pajėgumai             |
|                  |                       | Ménesio pajégun   | nų užsakymas   | Nekasdienės apskaitos vietų kiekių | į prognozės |                                 |
|                  |                       |                   |                |                                    | Ke          | eisti slaptažodį 🚫 Atsijungti 🚫 |
| Ménuo            | Įleidimo/išleidim     | o taškas          | Patvirtinti pa | ijėgumai (kWh/parą) *              | Užsakomi pa | jėgumai (kWh/parą)              |
| Lapkritis        | XXXXX TEST            | DSS               |                |                                    |             |                                 |
|                  |                       |                   |                |                                    |             | 0                               |
| Gruodis          | XXXXX TEST            | DSS               |                |                                    |             |                                 |
|                  |                       |                   |                |                                    |             | 0                               |
|                  |                       |                   |                | lš viso:                           |             | 0                               |
|                  |                       |                   |                |                                    |             |                                 |
|                  |                       |                   |                |                                    | IŠSAUGO     | DTI PATVIRTINTI                 |

- 2.4.3. Užsakomi mėnesio pajėgumai įrašomi į stulpelį "Užsakomi pajėgumai". Stulpelyje "Patvirtinti pajėgumai" matomi jau užsakyti ir patvirtinti metų ir ketvirčio pajėgumai.
- 2.4.4. Užsakant mėnesio pajėgumus įrašomas <u>tik papildomai užsakomų</u> pajėgumų dydis viršijantis jau užsakytų ir patvirtintų pajėgumų sumą. Pvz:. jeigu užsakyti ir patvirtinti metų ir ketvirčio pajėgumai 25000 kWh/parą, o planuojamas transportuoti dujų kiekis 26000 kWh/parą, tai papildomai užsakomi mėnesio pajėgumų 1000 kWh/parą.
- 2.4.5. Įrašytas pajėgumų kiekis išsaugomas spaudžiant mygtuką "IŠSAUGOTI". Paspaudus mygtuką "IŠSAUGOTI" atsiranda pranešimas "Išsaugota sėkmingai" patvirtinantis, kad įrašyti pajėgumai išsaugoti. Išsaugoti duomenys matomi tik individualioje vartotojo paskyroje ir nėra perkeliami į AB"Amber Grid" duomenų bazę.

| Išsaugota sėkmingai! |                           |                                    |                               |  |  |  |  |
|----------------------|---------------------------|------------------------------------|-------------------------------|--|--|--|--|
| Мėпио                | Įleidimo/išleidimo taškas | Patvirtinti pajėgumai (kWh/parą) * | Užsakomi pajėgumai (kWh/parą) |  |  |  |  |
| Lapkritis            | XXXXX TEST DSS            |                                    | 1 000                         |  |  |  |  |
|                      |                           |                                    | 1 000                         |  |  |  |  |
| Gruodis              | XXXXX TEST DSS            |                                    |                               |  |  |  |  |
|                      |                           |                                    | 0                             |  |  |  |  |
|                      |                           | lš viso:                           | 1 000                         |  |  |  |  |
|                      |                           |                                    |                               |  |  |  |  |
|                      |                           |                                    | IŠSAUGOTI PATVIRTINTI         |  |  |  |  |

2.4.6. Įrašytas pajėgumų dydis tik išsaugotas, norint jį patvirtinti bei pateikti AB "Amber Grid" reikia paspausti "PATVIRTINTI".

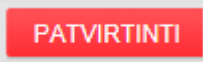

Patvirtinti duomenys automatiškai perkeliami į AB "Amber Grid" duomenų bazę, korekcijos nebegalimos.

2.4.7. Paspaudus mygtuką "PATVIRTINTI", pasirodo pranešimas, kad patvirtinus duomenys nebus keičiami ir prašoma patvirtinti.

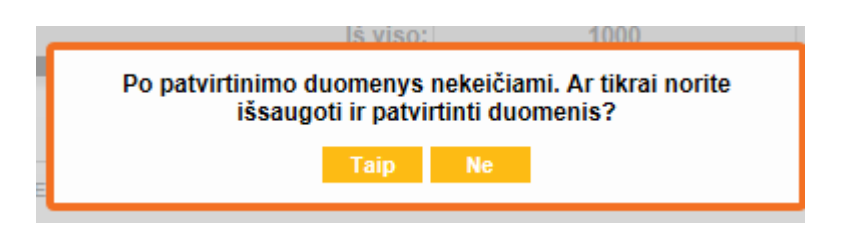

2.4.8. Po patvirtinimo pasirodo pranešimas "Pateikta sėkmingai" patvirtinantis, kad užsakomi pajėgumai sėkmingai perkelti į AB "Amber Grid" duomenų bazę.

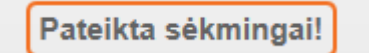

### 2.5. Paros pajėgumų užsakymas

- 2.5.1. Paspaudus langelį "Pajėgumų užsakymas" pasirinkite "Paros pajėgumų užsakymas".
- 2.5.2. Užsakymai paros pajėgumams per EPPS priimami ne vėliau kaip iki 13.00 val. dienos, einančios prieš dujų parą, kurią prasidės naudojimosi pajėgumais periodas, ir ne anksčiau kaip likus 14 kalendorinių dienų iki mėnesio, kurio dujų paros pajėgumai yra užsakomi, pradžios.
- 2.5.3. Lentelėje matomos parų pajėgumų užsakymo eilutės. Užsakyti paros pajėgumus galima vienai, keletai ar visom paroms. Užsakomi paros pajėgumai įrašomi į stulpelį "Užsakomi paros pajėgumai". Stulpelyje "Patvirtinti pajėgumai" matomi jau užsakyti ir patvirtinti metų, ketvirčio ir mėnesio pajėgumai.

|       | Imonée ps | wadinimaa: IIAB "YYY"     |                                                        |                       |                                  |                     | lt   er      |
|-------|-----------|---------------------------|--------------------------------------------------------|-----------------------|----------------------------------|---------------------|--------------|
| Amber | Adresas:  |                           | Pajėgumų užsakymas                                     | Dujų kiekio pa        | aiškų teikimas                   | Pranešimai va       | artotojui    |
| Gria  | Įmones ko | odas: ZZZZZZZZZZ          | Metų pajėgumų užsakymas                                | Antrinė pajė          | gumų rinka                       | Dujų kok            | ybė          |
|       |           |                           |                                                        | Perdavimo pajėgum     | ų užsakymo istorija              | Vartojimo paj       | jėgumai      |
|       |           |                           | Menesio pajegumų užsakymas<br>Paros pajėgumų užsakymas | Nekasdienės apskaitos | vietų kiekių prognozės           |                     |              |
|       |           |                           |                                                        |                       | Ke                               | isti slaptažodį 🚫 A | Atsijungti 🚫 |
|       | Data      | Įleidimo/išleidimo taškas | Patvirtinti pajėgur                                    | nai (kWh/parą)        | Užsakomi paros paj<br>(kWh/para) | ėgumai P            | Patvirtinti  |
| 201   | 16-11-05  | XXXXX TEST DSS            | 26 00                                                  | 0                     | 500                              |                     |              |
|       |           |                           | 26 00                                                  | 0                     | 500                              |                     |              |
| 201   | 16-11-06  | XXXXX TEST DSS            | 26 00                                                  | 0                     |                                  |                     |              |
|       |           |                           | 26 00                                                  | 0                     | 0                                |                     |              |
| 201   | 16-11-07  | XXXXX TEST DSS            | 26 00                                                  | 0                     |                                  |                     |              |
|       |           |                           | 26 00                                                  | 0                     | 0                                |                     |              |
| 201   | 16-11-08  | XXXXX TEST DSS            | 26 00                                                  | 0                     |                                  |                     |              |
|       |           |                           | 26 00                                                  | 0                     | 0                                |                     |              |
| 201   | 16-11-09  | XXXXX TEST DSS            | 26 00                                                  | 0                     |                                  |                     |              |
|       |           |                           | 26 00                                                  | 0                     | 0                                |                     |              |
| 201   | 16-11-10  | XXXXX TEST DSS            | 26 00                                                  | 0                     |                                  |                     |              |
|       |           |                           | 26 00                                                  | 0                     | 0                                |                     |              |
| 201   | 16-11-11  | XXXXX TEST DSS            | 26 00                                                  | 0                     |                                  |                     |              |
|       |           |                           | 26 00                                                  | 0                     | 0                                |                     |              |
| 201   | 16-11-12  | XXXXX TEST DSS            | 26 00                                                  | 0                     |                                  |                     |              |
|       |           |                           | 26 00                                                  | 0                     | 0                                |                     |              |
| 201   | 16-11-13  | XXXXX TEST DSS            | 26 00                                                  | 0                     |                                  |                     |              |
|       |           |                           | 26 00                                                  | 0                     | 0                                |                     |              |
| 201   | 16-11-14  | XXXXX TEST DSS            | 26 00                                                  | 0                     |                                  |                     |              |
|       |           |                           | 26 00                                                  | 0                     | 0                                |                     |              |
| 201   | 18-11-15  | XXXXX TEST DSS            | 26 00                                                  | 0                     |                                  |                     |              |
|       |           |                           | 26 00                                                  | 0                     | 0                                |                     |              |
| 201   | 16-11-16  | XXXXX TEST DSS            | 26 00                                                  | 0                     |                                  |                     |              |
|       |           |                           | 26 00                                                  | 0                     | 0                                |                     |              |
| 201   | 18-11-17  | XXXXX TEST DSS            | 26 00                                                  | 0                     |                                  |                     |              |
|       |           |                           | 26 00                                                  | 0                     | 0                                |                     |              |
| 201   | 18-11-18  | XXXXX TEST DSS            | 26 00                                                  | 0                     |                                  |                     |              |
|       |           |                           | 26 00                                                  | 0                     | 0                                |                     |              |
|       |           | Iš                        | viso: 364 00                                           | 00                    | 500                              |                     |              |
|       |           |                           |                                                        |                       |                                  |                     |              |

- 2.5.4. Užsakant paros pajėgumus įrašomas <u>tik papildomai užsakomų</u> pajėgumų dydis viršijantis jau užsakytų ir patvirtintų pajėgumų sumą. Pvz:. jeigu užsakyti ir patvirtinti metų, ketvirčio ir mėnesio pajėgumai 26000 kWh/parą, o konkrečios paros planuojamas transportuoti dujų kiekis 26500 kWh/parą, tai papildomai užsakomi paros pajėgumai 500 kWh/parą.
- 2.5.5. Įrašytas pajėgumų kiekis išsaugomas paspaudus mygtuką "IŠSAUGOTI". Paspaudus mygtuką "IŠSAUGOTI" atsiranda pranešimas "Išsaugota sėkmingai" patvirtinantis, kad įrašyti pajėgumai išsaugoti. Išsaugoti duomenys matomi tik individualioje vartotojo paskyroje ir nėra perkeliami į AB"Amber Grid" duomenų bazę.

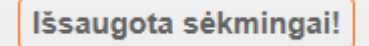

2.5.6. Įrašytas pajėgumų dydis tik išsaugotas, norint jį patvirtinti bei pateikti AB "Amber Grid" reikia prie tvirtinamo skaičiaus stulpelyje "Patvirtinti" uždėti "varnelę" ir paspausti "IŠSAUGOTI".

| Data       | ļleidimo/išleidimo taškas | Patvirtinti pajėgumai (kWh/parą) | Užsakomi paros pajėgumai<br>(kWh/parą) | Patvirtinti |
|------------|---------------------------|----------------------------------|----------------------------------------|-------------|
| 2016-11-05 | XXXXX TEST DSS            | 26 000                           | 500                                    |             |
|            |                           | 26 000                           | 500                                    |             |
| 2016-11-08 | XXXXX TEST DSS            | 26 000                           |                                        |             |
|            |                           | 26 000                           | 0                                      |             |
| 2016-11-07 | XXXXX TEST DSS            | 26 000                           |                                        |             |
|            |                           | 26 000                           | 0                                      |             |
| 2016-11-08 | XXXXX TEST DSS            | 26 000                           |                                        |             |
|            |                           | 26 000                           | 0                                      |             |
| 2016-11-09 | XXXXX TEST DSS            | 26 000                           |                                        |             |
|            |                           | 26 000                           | 0                                      |             |
| 2016-11-10 | XXXXX TEST DSS            | 26 000                           |                                        |             |
|            |                           | 26 000                           | 0                                      |             |
| 2016-11-11 | XXXXX TEST DSS            | 26 000                           |                                        |             |
|            |                           | 26 000                           | 0                                      |             |
| 2016-11-12 | XXXXX TEST DSS            | 26 000                           |                                        |             |
|            |                           | 26 000                           | 0                                      |             |
| 2016-11-13 | XXXXX TEST DSS            | 26 000                           |                                        |             |
|            |                           | 26 000                           | 0                                      |             |
| 2016-11-14 | XXXXX TEST DSS            | 26 000                           |                                        |             |
|            |                           | 26 000                           | 0                                      |             |
| 2016-11-15 | XXXXX TEST DSS            | 26 000                           |                                        |             |
|            |                           | 26 000                           | 0                                      |             |
| 2016-11-16 | XXXXX TEST DSS            | 26 000                           |                                        |             |
|            |                           | 26 000                           | 0                                      |             |
| 2016-11-17 | XXXXX TEST DSS            | 26 000                           |                                        |             |
|            |                           | 26 000                           | 0                                      |             |
| 2016-11-18 | XXXXX TEST DSS            | 26 000                           |                                        |             |
|            |                           | 26 000                           | 0                                      |             |
|            | lš viso:                  | 364 000                          | 500                                    |             |
|            |                           |                                  | -                                      |             |
|            |                           |                                  |                                        | SAUGOTI     |

Patvirtinti duomenys automatiškai perkeliami į AB"Amber Grid" duomenų bazę, korekcijos nebegalimos.

2.5.7. Pasirodo pranešimas, kad patvirtinus duomenys nebus keičiami ir paprašoma patvirtinti savo pasirinkimą.

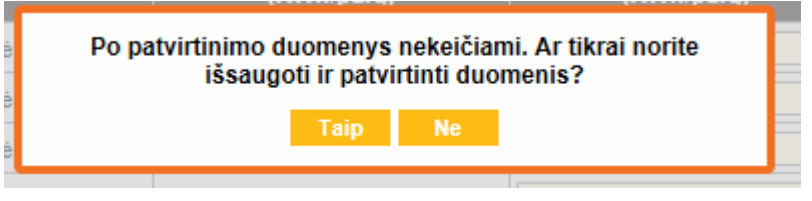

Po patvirtinimo pasirodo pranešimas "Išsaugota ir patvirtinta sėkmingai" patvirtinantis, kad užsakomi pajėgumai sėkmingai perkelti į AB "Amber Grid" duomenų bazę.

Išsaugota ir patvirtinta sėkmingai!

2.5.8. Po patvirtinimo stulpelyje "Patvirtinti pajėgumai" matoma galutinė tai parai užsakytų ir patvirtintų pajėgumų suma 26500 kWh/parą

| Data       | Įleidimo/išleidimo taškas | Patvirtinti pajėgumai (kWh/parą) | Užsakomi paros pajėgumai<br>(kWh/parą) | Patvirtinti |
|------------|---------------------------|----------------------------------|----------------------------------------|-------------|
| 2016-11-05 | XXXXX TEST DSS            | 26 500                           |                                        | ~           |
|            |                           | 26 500                           | 0                                      |             |
| 2016-11-06 | XXXXX TEST DSS            | 26 000                           |                                        |             |
|            |                           | 26 000                           | 0                                      |             |
| 2016-11-07 | XXXXX TEST DSS            | 26 000                           |                                        |             |
|            |                           | 26 000                           | 0                                      |             |
| 2016-11-08 | XXXXX TEST DSS            | 26 000                           |                                        |             |
|            |                           | 26 000                           | 0                                      |             |
| 2016-11-09 | XXXXX TEST DSS            | 26 000                           |                                        |             |
|            |                           | 26 000                           | 0                                      |             |
| 2016-11-10 | XXXXX TEST DSS            | 26 000                           |                                        |             |
|            |                           | 26 000                           | 0                                      |             |
| 2016-11-11 | XXXXX TEST DSS            | 26 000                           |                                        |             |
|            |                           | 26 000                           | 0                                      |             |
| 2016-11-12 | XXXXX TEST DSS            | 26 000                           |                                        |             |
|            |                           | 26 000                           | 0                                      |             |
| 2016-11-13 | XXXXX TEST DSS            | 26 000                           |                                        |             |
|            |                           | 26 000                           | 0                                      |             |
| 2016-11-14 | XXXXX TEST DSS            | 26 000                           |                                        |             |
|            |                           | 26 000                           | 0                                      |             |
| 2016-11-15 | XXXXX TEST DSS            | 26 000                           |                                        |             |
|            |                           | 26 000                           | 0                                      |             |
| 2016-11-16 | XXXXX TEST DSS            | 26 000                           |                                        |             |
|            |                           | 26 000                           | 0                                      |             |
| 2016-11-17 | XXXXX TEST DSS            | 26 000                           |                                        |             |
|            |                           | 26 000                           | 0                                      |             |
| 2016-11-18 | XXXXX TEST DSS            | 26 000                           |                                        |             |
|            |                           | 26 000                           | 0                                      |             |
|            | Iš viso:                  | 364 500                          | 500                                    |             |
|            |                           |                                  |                                        |             |

IŠSAUGOTI

## 3. Dujų kiekio paraiškų teikimas

3.1. Sistemos naudotojai, pageidaujantys, kad sutartu laiku būtų vykdomas dujų perdavimas, privalo iš anksto pranešti apie dujų srautą, kurį nori įleisti į sistemą arba išleisti iš jos.

### 3.2. Kiekio paraiškos teikimas.

- 3.2.1. Kiekio paraiškas galima pateikti parai, ar kiekvienai parai ilgesniam laikotarpiui (7 paroms), su teise atnaujinti, koreguoti duomenis.
- 3.2.2. Kiekio paraiška turi būti pateikta ne vėliau nei iki 15 val. dienos einančios prieš dujų tiekimo parą.
- 3.2.3. Paspaudus langelį "Dujų kiekio paraiškų teikimas" pasirinkite "Pateikimas".
- 3.2.4. Stulpelyje "Užsakyti pajėgumai" matoma tai parai užsakytų metų, ketvirčio, mėnesio ir paros pajėgumų suma.

| Grid Kiekio paraiškos data            | Adresas:<br>Įmonės ko | das: 222222222       | Pajėg<br>Pia<br>Balar        | jumų užsakymas<br>inų pateikimas<br>isavimo paskyra | Dujų kie<br>Pateikin<br>Tikslinin<br>Neksedienės ap | kio paraiškų teikimas<br>nas<br>nas | ja                                   | Pranešimai vartotojui<br>Dujų kokybė<br>Vartojimo pajėgumai |
|---------------------------------------|-----------------------|----------------------|------------------------------|-----------------------------------------------------|-----------------------------------------------------|-------------------------------------|--------------------------------------|-------------------------------------------------------------|
| Kiekio paraiškos data                 | idimo/išleidimo       | ues, <i>LLLLLLLL</i> | Pla<br>Balar                 | nų pateikimas<br>nsavimo paskyra                    | Pateikin<br>Tikslinin<br>Nekaedienės an             | nas<br>nas                          | ija                                  | Dujų kokybė<br>Vartojimo pajėgumai                          |
| Kiekio paraiškos data <sup>Įlei</sup> | idimo/išleidimo       | _                    | Balar                        | isavimo paskyra                                     | Tikslinir<br>                                       | nas<br>ayoyanna azoanyino iotori    | ija                                  | Vartojimo pajėgumai                                         |
| Kiekio paraiškos data <sup>[lei</sup> | idimo/išleidimo       | _                    |                              |                                                     | Neksedienée an                                      |                                     |                                      |                                                             |
| Kiekio paraiškos data                 | idimo/išleidimo       | _                    |                              | _                                                   |                                                     | skaitos vietu kiekiu progu          | nozės                                |                                                             |
| Kiekio paraiškos data                 | idimo/išleidimo       |                      |                              |                                                     |                                                     |                                     |                                      |                                                             |
| Kiekio paraiškos data                 |                       | Ilžsakyti naiėrumai  | Parei                        | Pareiškiamas dujų kiekis (kWh/parą)                 |                                                     |                                     | irtintas dujų kiekis (k              | Wh/parą)                                                    |
|                                       | taškas                | (kWh/parą)           | Kasdienės apskaitos<br>vietų | Nekasdienės apskaitos<br>vietų prognozė             | Viso                                                | Kasdienės apskaitos<br>vietų        | Nekasdienės apskai<br>vietų prognozė | os Viso                                                     |
| 2016-11-05 XX                         | XXX TEST DSS          | 26 500               | 26 500                       | 0                                                   | 26 500                                              |                                     |                                      |                                                             |
|                                       | Dienos suma:          | 26 500               | 26 500                       | 0                                                   | 26 500                                              | 0                                   | 0                                    | 0                                                           |
| 2016-11-06 XX                         | XXX TEST DSS          | 26 500               |                              |                                                     |                                                     |                                     |                                      |                                                             |
|                                       | Dienos suma:          | 26 500               | 0                            | 0                                                   | 0                                                   | 0                                   | 0                                    | 0                                                           |
| 2016-11-07 XX                         | XXX TEST DSS          | 26 500               |                              |                                                     |                                                     |                                     |                                      |                                                             |
|                                       | Dienos suma:          | 26 500               | 0                            | 0                                                   | 0                                                   | 0                                   | 0                                    | 0                                                           |
| 2016-11-08 XX                         | XXX TEST DSS          | 26 500               |                              |                                                     |                                                     |                                     |                                      |                                                             |
|                                       | Dienos suma:          | 26 500               | 0                            | 0                                                   | 0                                                   | 0                                   | 0                                    | 0                                                           |
| 2016-11-09 XX                         | XXX TEST DSS          | 26 500               |                              |                                                     |                                                     |                                     |                                      |                                                             |
|                                       | Dienos suma:          | 26 500               | 0                            | 0                                                   | 0                                                   | 0                                   | 0                                    | 0                                                           |
| 2016-11-10 XX                         | XXX TEST DSS          | 26 500               |                              |                                                     |                                                     |                                     |                                      |                                                             |
|                                       | Dienos suma:          | 26 500               | 0                            | 0                                                   | 0                                                   | 0                                   | 0                                    | 0                                                           |
| 2016-11-11 XX                         | XXX TEST DSS          | 26 500               |                              |                                                     |                                                     |                                     |                                      |                                                             |
|                                       | Dienos suma:          | 26 500               | 0                            | 0                                                   | 0                                                   | 0                                   | 0                                    | 0                                                           |
|                                       | Iš viso:              | 185 500              | 26 500                       | 0                                                   | 26 500                                              | 0                                   | 0                                    | 0                                                           |

3.2.5. Pareiškiamas kiekis įrašomas stulpelyje kasdienės apskaitos vietų "Pareiškiamas dujų kiekis". Stulpelyje "Nekasdienės apskaitos vietų prognozė" yra skirstymo sistemos operatoriaus pateiktas prognozuojamas nekasdienės apskaitos pristatymo vietos kiekis, kurį sistemos naudotojas turi galimybę koreguoti. (Atkreipiame dėmesį, kad pakoregavus nekasdienių apskaitos vietų prognozę, atnaujintos prognozės kiekio paraiškų teikimo, tikslinimo lentelėse neatsinaujina, jas galima pamatyti "Nekasdienės apskaitos vietų kiekių prognozės". Pareiškiami kiekiai išsaugomi paspaudžiant mygtuką "IŠSAUGOTI", su galimybe koreguoti.

|                       | Na idina a 651 a idina a | 11 <sup>2</sup> 14 <sup>2</sup> <sup>2</sup> <sup>2</sup> | Parei                        | škiamas dujų kiekis (kWh                | /parą) | Patv                         | irtintas dujų kiekis (kWh/              | parą) |
|-----------------------|--------------------------|-----------------------------------------------------------|------------------------------|-----------------------------------------|--------|------------------------------|-----------------------------------------|-------|
| Kiekio paraiškos data | taškas                   | (kWh/parą)                                                | Kasdienės apskaitos<br>vietų | Nekasdienės apskaitos<br>vietų prognozė | Viso   | Kasdienės apskaitos<br>vietų | Nekasdienės apskaitos<br>vietų prognozė | Viso  |
| 2016-11-05            | XXXXX TEST DSS           | 26 500                                                    | 28 000                       | 0                                       | 28 000 |                              |                                         |       |
|                       | Dienos suma:             | 26 500                                                    | 28 000                       | 0                                       | 28 000 | 0                            | 0                                       | 0     |
| 2016-11-06            | XXXXX TEST DSS           | 26 500                                                    |                              |                                         |        |                              |                                         |       |
|                       | Dienos suma:             | 26 500                                                    | 0                            | 0                                       | 0      | 0                            | 0                                       | 0     |
| 2016-11-07            | XXXXX TEST DSS           | 26 500                                                    |                              |                                         |        |                              |                                         |       |
|                       | Dienos suma:             | 26 500                                                    | 0                            | 0                                       | 0      | 0                            | 0                                       | 0     |
| 2016-11-08            | XXXXX TEST DSS           | 26 500                                                    |                              |                                         |        |                              |                                         |       |
|                       | Dienos suma:             | 26 500                                                    | 0                            | 0                                       | 0      | 0                            | 0                                       | 0     |
| 2016-11-09            | XXXXX TEST DSS           | 26 500                                                    |                              |                                         |        |                              |                                         |       |
|                       | Dienos suma:             | 26 500                                                    | 0                            | 0                                       | 0      | 0                            | 0                                       | 0     |
| 2016-11-10            | XXXXX TEST DSS           | 26 500                                                    |                              |                                         |        |                              |                                         |       |
|                       | Dienos suma:             | 26 500                                                    | 0                            | 0                                       | 0      | 0                            | 0                                       | 0     |
| 2016-11-11            | XXXXX TEST DSS           | 26 500                                                    |                              |                                         |        |                              |                                         |       |
|                       | Dienos suma:             | 26 500                                                    | 0                            | 0                                       | 0      | 0                            | 0                                       | 0     |
|                       | Iš viso:                 | 185 500                                                   | 28 000                       | 0                                       | 28 000 | 0                            | 0                                       | 0     |
|                       |                          |                                                           |                              |                                         |        |                              |                                         |       |

Paspaudus mygtuką "IŠSAUGOTI" atsiranda pranešimas "Išsaugota sėkmingai!" patvirtinantis, kad pareiškiamas dujų kiekis išsaugotas.

#### Išsaugota sėkmingai!

3.2.6. Jei pateikiama kiekio paraiška yra mažesnė už užsakytus perdavimo pajėgumus, pajėgumai nėra koreguojami. Jei pateikta kiekio paraiška yra didesnė už užsakytus pajėgumus, pateikiant kiekio paraišką yra užsakomi einamosios paros pajėgumai.

#### 3.3. Patikslintos kiekio paraiškos teikimas.

3.3.1. Patikslintos kiekio paraiškos teikiamos tik vidiniame išleidimo ir Klaipėdos DAS įleidimo taškuose.

### 3.4. Patikslintos kiekio paraiškos teikimas visoms dujų paros valandoms.

- 3.4.1. Pateikus kiekio paraišką yra suteikiama galimybė pateiktą kiekio paraišką tikslinti visoms paros valandoms. Patvirtintas kiekio paraiškas visai dujų parai galima teikti nuo 17.00 val. dienos, einančios prieš dujų parą, kuriai pareiškiamas dujų kiekis, ir ne vėliau nei likus 2 val. iki dujų paros pradžios.
- 3.4.2. Paspaudus langelį "Dujų kiekio paraiškų teikimas" pasirinkite "Tikslinimas".

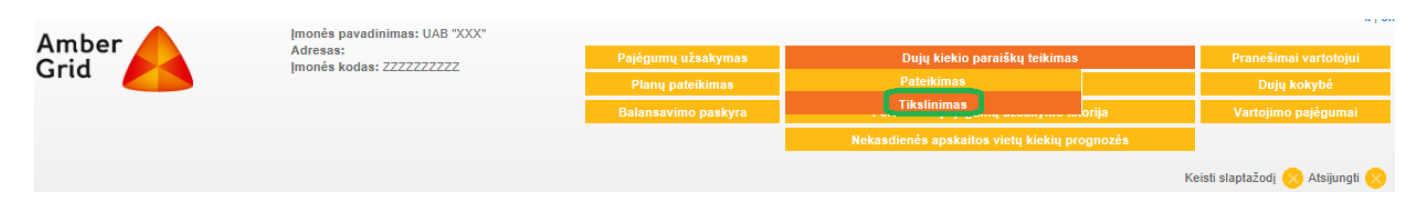

3.4.3. Lentelėje matomi patvirtinti pajėgumai, patvirtinti kasdienės, nekasdienės apskaitos vietų kiekiai. Į stulpelį "Tikslinamas dujų kiekis visoms paros valandoms" įrašomi tikslinami kasdienės ir nekasdienės apskaitos vietų dujų kiekiai.

|            | Patvirtinti                                                    |                                      | Patvirtintas dujų kiekis (kWh/parą) |                                               | Tikslinamas dujų kiekis visoms paros<br>valandoms (kWh/parą) |                                 | Patvirtintas dujų kiekis visoms paros<br>valandoms (kWh/parą) |        | Nekasdienės                     | Tikslinamas<br>kasdienes<br>apskaitos         | hamas<br>ienes<br>aitos Patvirtintas | Patvirtintas<br>nekasdienės                  |                                                                |                                                                                                    |                                                           |
|------------|----------------------------------------------------------------|--------------------------------------|-------------------------------------|-----------------------------------------------|--------------------------------------------------------------|---------------------------------|---------------------------------------------------------------|--------|---------------------------------|-----------------------------------------------|--------------------------------------|----------------------------------------------|----------------------------------------------------------------|----------------------------------------------------------------------------------------------------|-----------------------------------------------------------|
| Data       | ļleidimo/išleidimo perdavimo<br>taškas pajėgumai<br>(kWh/paraj | perdavimo<br>pajėgumai<br>(kWh/parą) | Kasdienės<br>apskaitos<br>vietų     | Nekasdienės<br>apskaitos<br>vietų<br>prognozė | Viso                                                         | Kasdienės<br>apskaitos<br>vietų | Nekasdienės<br>apskaitos<br>vietų<br>prognozė                 | Viso   | Kasdienės<br>apskaitos<br>vietų | Nekasdienės<br>apskaitos<br>vietų<br>prognozė | Viso                                 | apskaitos<br>vietų<br>prognozė<br>(kWh/parą) | kiekis<br>likusioms<br>valandoms<br>(kWh/para)<br>22:00 - 7:00 | kiekis<br>kiekis<br>kikusioms<br>kalandoms<br>kWh/parą)<br>k2:00 - 7:00<br>kasdienės<br>apskaitos<br>vietų kiekis<br>(kWh/parą) | apskaitos<br>vietų<br>prognozinis<br>kiekis<br>(kWh/parą) |
| 2016-11-05 | XXXXX TEST DSS                                                 | 28 000                               | 28 000                              | 0                                             | 28 000                                                       | 28 500                          |                                                               | 28 500 | 28 000                          | 0                                             | 28 000                               | 0                                            |                                                                | 28 000                                                                                                    | 0                                                         |
|            |                                                                |                                      |                                     |                                               |                                                              |                                 |                                                               |        |                                 |                                               |                                      |                                              |                                                                |                                                                                                    | ŠSAUGOTI                                                  |

3.4.4. Paspaudus mygtuką "IŠSAUGOTI" tikslinami dujų kiekiai išsaugomi su galimybe koreguoti.

Informuojame, kad patikslinta kiekio paraiška yra priimta

#### 3.5. Patikslintos kiekio paraiškos teikimas likusioms dujų paros valandoms.

- 3.5.1. Patvirtintas kiekio paraiškas galima koreguoti einamos dujų paros metu, t.y. laikotarpiu kuris prasideda likus 2 val. iki dujų paros pradžios ir baigiasi likus 3 val. iki dujų paros pabaigos.
- 3.5.2. Paspaudus langelį "Dujų kiekio paraiškų teikimas" pasirinkite "Tikslinimas".

| Amber | [monés pavadinimas: UAB "XXX" |                     |                               |                                  |
|-------|-------------------------------|---------------------|-------------------------------|----------------------------------|
| Crid  | Imonės kodas: 777777777       | Pajėgumų užsakymas  | Dujų kiekio paraiškų teikimas | Pranešimai vartotojui            |
|       |                               | Planų pateikimas    | Pateikimas                    | Dujų kokybė                      |
|       |                               | Balansavimo paskyra | Tikslinimas jakon, no oso ja  |                                  |
|       |                               |                     |                               | Keisti slaptažodį 🚫 Atsijungti 🚫 |

|            | Patvirtini                   |                                      | Patvirtintas dujų kiekis (kWh/parą) |                                               | Tikslinamas dujų kiekis visoms paros<br>valandoms (kWh/parą) |                                 | Patvirtintas dujų kiekis visoms paros<br>valandoms (kWh/parą) |        |                                 | Nekasdienės                                   | Tikslinamas<br>kasdienes<br>apskaitos | Patvirtintas                                 | Patvirtintas<br>nekasdienės                                    |                                                      |                                                           |
|------------|------------------------------|--------------------------------------|-------------------------------------|-----------------------------------------------|--------------------------------------------------------------|---------------------------------|---------------------------------------------------------------|--------|---------------------------------|-----------------------------------------------|---------------------------------------|----------------------------------------------|----------------------------------------------------------------|------------------------------------------------------|-----------------------------------------------------------|
| Data       | Įleidimo/išleidimo<br>taškas | perdavimo<br>pajėgumai<br>(kWh/parą) | Kasdienės<br>apskaitos<br>vietų     | Nekasdienės<br>apskaitos<br>vietų<br>prognozė | Viso                                                         | Kasdienės<br>apskaitos<br>vietų | Nekasdienės<br>apskaitos<br>vietų<br>prognozė                 | Viso   | Kasdienės<br>apskaitos<br>vietų | Nekasdienės<br>apskaitos<br>vietų<br>prognozė | Viso                                  | apskartos<br>vietų<br>prognozė<br>(kWh/parą) | kiekis<br>likusioms<br>valandoms<br>(kWh/para)<br>23:00 - 7:00 | kasdienės<br>apskaitos<br>vietų kiekis<br>(kWh/parą) | apskaitos<br>vietų<br>prognozinis<br>kiekis<br>(kWh/parą) |
| 2016-11-05 | XXXXX TEST DS                | S 28 500                             | 28 000                              | 0                                             | 28 000                                                       | 28 500                          |                                                               | 28 500 | 28 500                          | 0                                             | 28 500                                | 0                                            | 11 000                                                         | 28 500                                               |                                                           |
|            |                              |                                      |                                     |                                               |                                                              |                                 |                                                               |        |                                 |                                               |                                       |                                              |                                                                |                                                      | IŠSAUGOTI                                                 |

3.5.3. Kiekio paraiškų tikslinimo lentelėje stulpelyje "Tikslinama kasdienės apskaitos kiekio paraiška likusioms valandoms" rodoma informacija kurioms likusioms valandoms bus priskirtas tikslinamas kiekis (likusių valandų kiekis priklauso nuo sistemos naudotojo prisijungimo prie sistemos laiko). Įrašytas kiekis bus priskirtas likusiom valandom, o praėjusių valandų kiekis bus proporcingas išskaičiuotas iš "Patvirtintas kasdienės apskaitos dujų kiekis visoms paros valandoms" stulpelyje nurodyto kiekio. Prognozuotas nekasdienių apskaitos vietų kiekis (pakoreguotas, arba atnaujintas) matomas "Nekasdienės apskaitos vietų prognozė" stulpelyje. "Viso" sistema parai priskirs kiekį lygų likusių valandų, praėjusių valandų, nekasdienių apskaitos vietų kiekių sumai.

Informuojame, kad patikslinta kiekio paraiška yra priimta

|            |                              | Patvirtinti                          | Patvirtinta                     | as dujų kiekis                                | (kWh/parą) | Tikslinama<br>vala              | s dujų kiekis<br>andoms (kWh                  | visoms paros<br>/parą) | Patvirtinta:<br>vala            | s dujų kiekis<br>andoms (kWh                 | visoms paros<br>/parą) | Nekasdienės<br>apskaitos<br>vietų<br>prognozė<br>(kWh/parą) | Tikslinamas<br>kasdienes<br>apskaitos                          | slinamas<br>sdienes<br>skaitos kasdienės a | Patvirtintas<br>nekasdienės                               |
|------------|------------------------------|--------------------------------------|---------------------------------|-----------------------------------------------|------------|---------------------------------|-----------------------------------------------|------------------------|---------------------------------|----------------------------------------------|------------------------|-------------------------------------------------------------|----------------------------------------------------------------|--------------------------------------------|-----------------------------------------------------------|
| Data       | ļleidimo/išleidimo<br>taškas | perdavimo<br>pajėgumai<br>(kWh/parą) | Kasdienės<br>apskaitos<br>vietų | Nekasdienės<br>apskaitos<br>vietų<br>prognozė | Viso       | Kasdienės<br>apskaitos<br>vietų | Nekasdienės<br>apskaitos<br>vietų<br>prognozė | Viso                   | Kasdienės<br>apskaitos<br>vietų | Nekasdienė<br>apskaitos<br>vietų<br>prognozė | s<br>Viso              |                                                             | kiekis<br>likusioms<br>valandoms<br>(kWh/parą)<br>24:00 - 7:00 | apskaitos<br>vietų kiekis<br>(kWh/parą)    | apskaitos<br>vietų<br>prognozinis<br>kiekis<br>(kWh/parą) |
| 2016-11-05 | XXXXX TEST DSS               | 30 000                               | 28 000                          | 0                                             | 28 000     | 28 500                          |                                               | 28 500                 | 28 500                          | 0                                            | 28 500                 | 0                                                           | 11 000                                                         | 30 000                                     |                                                           |

3.5.4. Perdavimo sistemos operatorius fiksuoja tik paskutinę tikslinimo laikotarpiu pateiktą kiekio paraišką.

## 4. Nekasdienės apskaitos vietų kiekių prognozės

- 4.1. Nekasdienėms apskaitoms vietoms kiekio paraiška atitinka prognozes apie sistemos naudotojų nekasdienėse apskaitos vietose prognozuojamą paimti dujų kiekį, kurias pateikia skirstymo sistemos operatorius. Sistemos naudotojas turi teisę patikslinti prognozuojamą dujų kiekį.
- 4.2. "Nekasdienių apskaitos vietų prognozės" matoma skirstymo sistemos operatoriaus pateikta pirminė, bei pirma ir antra patikslintos prognozės, jų istoriniai duomenys.

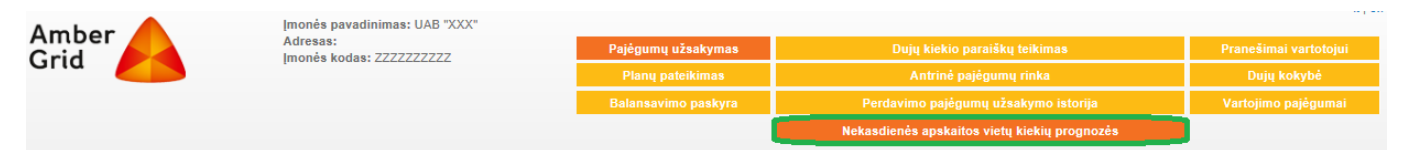

# 5. Perdavimo pajėgumų užsakymo istorija

- 5.1. Perdavimo istorijos skiltyje naudojantis produkto tipo, laikotarpio filtrais galima pamatyti visą pajėgumų užsakymo ir patvirtinimo istoriją.
- 5.2. Paspauskite mygtuką "Perdavimo pajėgumų užsakymo istorija".
- 5.3. Produkto tipo lange pasirinkite pajėgumo produktą kurio užsakymo bei patvirtinimo istoriją norite peržiūrėti. Galima pasirinkti konkretų produktą (metų, ketvirčio, mėnesio, paros ar einamosios paros pajėgumus) ar peržiūrėti visų užsakytų pajėgumų ataskaitą. Pasirinkite norimą ataskaitos laikotarpį bei norimą rezultato pateikimo būdą – ekrane, spausdinimo faile ar CSV failu. CSV failas – tai kabliataškiais atskirtos reikšmės (CSV pagal angl. Comma – separated values) – bylų formatas, skirtas saugoti duomenis lentelėms.

| UŽSAKYTŲ IR PATVIRTINTŲ PAJĖGUMŲ A | TASKAITA UŽ 2015 METUS    |                               |                                  |
|------------------------------------|---------------------------|-------------------------------|----------------------------------|
| Produkto tipas: Metiniai pajėgumai |                           |                               |                                  |
| Rodyti už 2015 🗸                   |                           |                               |                                  |
| Rezultatus rodyti: Ekranas 🗸       | RODYTI                    |                               |                                  |
| Metai                              | Įleidimo/išleidimo taškas | Užsakyti pajėgumai (KWh/parą) | Patvirtinti pajėgumai (KWh/parą) |
| 2015                               | Pabradės                  | 20000                         | 20000                            |
|                                    |                           |                               |                                  |

# 6. Kiekio paraiškų teikimo istorija

6.1. Kiekio paraiškų istorijoje galima pamatyti kiekio paraiškų teikimo, tikslinimo, patvirtinimo istoriją.

| Amber | [monės pavadinimas: UAB "XXX"        |                     |                                                   |         |                                 |
|-------|--------------------------------------|---------------------|---------------------------------------------------|---------|---------------------------------|
| Grid  | Adresas:<br>Imonės kodas: 7777777777 | Pajėgumų užsakymas  | Dujų kiekio paraiškų teikimas                     |         | Pranešimai vartotojui           |
|       |                                      | Planų pateikimas    |                                                   |         | Dujų kokybė                     |
|       |                                      | Balansavimo paskyra | Tikslinimas                                       | orija   | Vartojimo pajėgumai             |
|       |                                      |                     | Istoriia<br>Nekasolenes apskaitos vietų kieklų pr | ognozės |                                 |
|       |                                      |                     |                                                   | K       | eisti slaptažodį 🚫 Atsijungti 🚫 |

## 7. Balansavimo paskyra

7.1. Sistemos naudotojas gali peržiūrėti su perdavimo sistemos balansavimu susijusią informaciją pasirinkęs langelį "Balansavimo paskyra". Balansavimo paskyroje yra pateikiama informacija apie į perdavimo sistemą įleistą dujų kiekį ir/ar iš tiekimo įmonių ar biržoje nupirktą dujų kiekį, planuojamą į/iš perdavimo sistemos įleisti/išimti dujų kiekį, parduotą ir/ar faktiškai perduotą dujų kiekį, informacija apie susidariusį disbalansą bei disbalanso mokesčio apskaičiavimą. Taip pat paskyroje sistemos naudotojas yra informuojamas apie galimą disbalansą.

| Amber Imonés pavadinimas: UAB "XXX" Pajégumų užsakymas Dulų kiekio paraiškų teikimas Pranešimai vartotojui<br>Adresas: Dinu pateikimas Antrinė pajégumų rinka Dulų kokybė                                                                                                    |                               |  |  |  |  |  |  |
|----------------------------------------------------------------------------------------------------|-------------------------------|--|--|--|--|--|--|
| Aultesas: Dujų kokybė                                                                                                    |                               |  |  |  |  |  |  |
| Infolio 3 Rodus, Leeleelee                                                                                                    |                               |  |  |  |  |  |  |
| Balansavimo paskyra Perdavimo pajėgumų užsakymo istorija Vartojimo pajėgumai                                                                                                    |                               |  |  |  |  |  |  |
| Nekastienės apskaitos vietų kiekių prognozės                                                                                                    |                               |  |  |  |  |  |  |
| Keisti staptažodi 🥺 Atsijungti 😒                                                                                                    |                               |  |  |  |  |  |  |
| BALANSAVIMO PASKYRA NUO 2019-04-01 IKI 2019-04-30                                                                                                    |                               |  |  |  |  |  |  |
| Rodyli nuc. [2019-04-01] &ki [2019-04-30] Rezultatus rodyli: Ekranas 🔍 RODYTT                                                                                                    |                               |  |  |  |  |  |  |
| l perdavimo sistemą pristatytas dujų kiekis kiekis kie                                                                                                    |                               |  |  |  |  |  |  |
| Data Pavadinimas Kiekio paraiška išleidimo taškuose lišleintas dujų kiekis                                                                                                    | Bala<br>Disbalansas, kWh ribi |  |  |  |  |  |  |
| Nupirktas dojų bielstas dojų kiekis, kiekto parališka keikis, kiekto parališka bieldimo taškuose, kWh keikis, kWh keikis, kWh | enės<br>rietas,               |  |  |  |  |  |  |
| 2019-04-01 0 0 0 0 0 0 0 0 0 0 0                                                                                                    | 0 0                           |  |  |  |  |  |  |
| 2019-04-02 0 0 0 0 0 0 0 0 0 0 0                                                                                                    | 0 0                           |  |  |  |  |  |  |
| 2019-04-03 0 0 0 0 0 0 0 0 0 0                                                                                                    | 0 0                           |  |  |  |  |  |  |

## 8. Informacija apie dujų kokybę

8.1. Pasirinkto laikotarpio informaciją apie gamtinių dujų kokybės parametrus galite peržiūrėti ir atsispausdinti spustelėję langelį "Dujų kokybė".

| Pajėgumų užsakymas  | Dujų kiekio paraiškų teikimas                | Pranešimai vartotojui |
|---------------------|----------------------------------------------|-----------------------|
| Planų pateikimas    | Antrinė pajėgumų rinka                       | Dujų kokybė           |
| Balansavimo paskyra | Perdavimo pajėgumų užsakymo istorija         | Vartojimo pajėgumai   |
|                     | Nekasdienės apskaitos vietų kiekių prognozės |                       |

| Rodyti už 2016 🔽 lapkričio mén. 🔽 RODYTI                         |                                      |
|------------------------------------------------------------------|--------------------------------------|
| Pava                                                             | linimas Data                         |
| GD kokybės parametrai Panevėžio zonoje 2016 m spalio mėn.pdf     | 2016-11-03                           |
| GD kokybės parametrai Jonavos zonoje 2016 m spalio mėn.pdf       | 2016-11-03                           |
| GD kokybės parametrai Vilniaus zonoje 2016 m spalio mėn.pdf      | 2016-11-03                           |
| GD kokybės parametrai Elektrėnų zonoje 2016 m spalio mėn.pdf     | 2016-11-03                           |
| GD kokybės parametrai Kauno zonoje 2016 m spalio mėn.pdf         | 2016-11-03                           |
| GD kokybės parametrai Kotlovkos dujų apskaitos stotyje 25_20 C t | emp 2016 m spalio mén.pdf 2016-11-03 |
| GD kokybės parametrai Šiaulių-Panevežio zonoje 2016 m spalio m   | èn.pdf 2016-11-03                    |
| GD kokybės parametrai Jurbarko DSS 2016 m spalio mėn.pdf         | 2016-11-03                           |
| GD kokybės parametrai Klaipėdos-Rietavo zonoje 2016 m spalio m   | én.pdf 2016-11-03                    |
| GD kokybės parametrai Kiemėnų dujų apskaitos stotyje 2016 m sp   | alio mén.pdf 2016-11-03              |
| GD kokybės parametrai Šiaulių zonoje 2016 m spalio mėn.pdf       | 2016-11-03                           |
| GD kokybės parametrai Šiaulių-Rietavo zonoje 2016 m spalio mėn.  | pdf 2016-11-03                       |
| GD kokybės parametrai Kotlovkos dujų apskaitos stotyje 25_0 C te | mp 2016 m spalio mén.pdf 2016-11-03  |
| GD kokybės parametrai Rietavo zonoje 2016 m spalio mėn.pdf       | 2016-11-03                           |
| GD kokybės parametrai Klaipėdos zonoje 2016 m spalio mėn.pdf     | 2016-11-03                           |

# 9. Pranešimai vartotojams

9.1. Pasirinkus langelį "Pranešimai vartotojui" sistemos naudotojams pateikiama informaciją apie pajėgumų užsakymo patvirtinimą arba atmetimą.

| Pajėgumų užsakymas  |                | Dujų kiekio paraiškų teikimas                                     | Pranešimai vartotojui  |  |  |  |
|---------------------|----------------|-------------------------------------------------------------------|------------------------|--|--|--|
| Planų pateikimas    |                | Antrinė pajėgumų rinka                                            | Dujų kokybė            |  |  |  |
| Balansavimo paskyra | Pe             | erdavimo pajėgumų užsakymo istorija                               | Vartojimo pajėgumai    |  |  |  |
|                     | Neka           | sdienės apskaitos vietų kiekių prognozės                          |                        |  |  |  |
|                     |                | Keisti sla                                                        | ptažodį 🚫 Atsijungti ( |  |  |  |
| EŠIMAI VARTOTOJUI   |                |                                                                   |                        |  |  |  |
|                     | Pranešimo data | Pranešimo tema                                                    | Šalint                 |  |  |  |
|                     | 2015-01-08     | Pranešimas dėl metinių pajėgumų patvirtinimo                      |                        |  |  |  |
|                     | 2015-01-08     | Pranešimas dėl ketvirtinių pajėgumų patvirtinimo                  | •                      |  |  |  |
|                     | 2015-01-08     | Pranešimas dėl mėnesio pajėgumų patvirtinimo                      |                        |  |  |  |
|                     | 2015-01-08     | Pranešimas dėl paros pajėgumų patvirtinimo                        |                        |  |  |  |
|                     | 2015-01-10     | Pranešimas dėl einamosios paros patikslintų pajėgumų patvirtinimo |                        |  |  |  |
|                     | 2015-01-10     | Pranešimas dėl einamosios paros pajėgumų patvirtir                | nimo 🗌                 |  |  |  |
|                     | 2015-01-10     | Pranešimas dėl einamosios paros patikslintų pajėgumų pa           | tvirtinimo             |  |  |  |

# 10. Informacija apie planuojamus transportuoti dujų kiekius

10.1. Individualioje vartotojo paskyroje gavus pranešimą: "Vadovaujantis naudojimosi AB"Amber Grid" gamtinių dujų perdavimo sistemos taisyklių 6.13 p. prašome užpildyti einamųjų metų planuojamus perduoti gamtinių dujų kiekius iki [xx] d.". Sistemos naudotojas pasirenka mygtuką "Planų pateikimas" ir paspaudęs mygtuką "Einamųjų metų planas" peržiūri, koreguoja ar įrašyto planuojamus perduoti dujų kiekius.

| Pajėgumų užsakymas                               | Dujų kiekio paraiškų teikimas                | Pranešimai vartotojui           |
|--------------------------------------------------|----------------------------------------------|---------------------------------|
| Planų pateikimas                                 | Antrinė pajėgumų rinka                       | Dujų kokybė                     |
| Einamųjų metų planas                             | Perdavimo pajėgumų užsakymo istorija         | Vartojimo pajėgumai             |
| Ateinančių metų planas<br>Perspektyviniai planai | Nekasdienės apskaitos vietų kiekių prognozės |                                 |
|                                                  | K                                            | aieti elantažodi 🚫 Atejiunati 🚫 |

10.2. Gamtinių dujų kiekiai planuojami kilovatvalandėmis (kWh) nurodant kiekvienai pristatymo ir/ar priėmimo vietai mėnesiais t. y. keturiems ketvirčiams į priekį. Užpildžius laukelius spausti mygtuką "IŠSAUGOTI".

| Amber                                                | [me        | onės pavad           | linimas: UA | B "XXX" |        |                                         |            |               |        |             |              |                |                       |        |                   |             |              |
|------------------------------------------------------|------------|----------------------|-------------|---------|--------|-----------------------------------------|------------|---------------|--------|-------------|--------------|----------------|-----------------------|--------|-------------------|-------------|--------------|
| Grid                                                 | Ad         | resas:<br>onės kodas | : ZZZZZZZZ  | 777     |        | Pajėgumų užsakymas                      |            |               |        | Du          | jų kiekio pa | Pran           | Pranešimai vartotojui |        |                   |             |              |
|                                                      |            |                      |             |         |        | Planų pateikimas Antrinė pajėgumų rinka |            |               |        | Dujų kokybė |              |                |                       |        |                   |             |              |
|                                                      |            |                      |             |         |        | Einamųjų metų planas                    |            |               |        | Perdavi     | mo pajėgun   | nų užsakym     | o istorija            |        | Vartojimo pajėgum |             |              |
|                                                      |            |                      |             |         |        |                                         | Ateinančių | metų planas   |        | Nekasdiené  | s apskaitos  | s vietų kiekiu | ų prognozės           | 8      |                   |             |              |
|                                                      |            |                      |             |         |        |                                         | Perspektyv | riniai planai |        |             |              |                |                       |        |                   | _           | -            |
|                                                      |            |                      |             |         |        |                                         |            |               |        |             |              |                |                       | K      | (eisti slaptaž    | odį 🚫 Atsij | iungti 🚫     |
| EINAMŲJŲ METŲ PLANAS NUO 201<br>Duomenys pildomi kWh | 7-01-01 IK | <b>(  2017-12</b> -3 | и           |         |        |                                         |            |               |        |             |              |                |                       |        |                   | 2016 m. lap | kričio 11 d. |
| ļėjimo / išėjimo taškas                              |            | Sausis               | Vasaris     | Kovas   | Viso   | Balandžis                               | Gegužė     | Birželis      | Viso   | Liepa       | Rugpjūtis    | Rugsėjis       | Viso                  | Spalis | Lapkritis         | Gruodis     | Viso         |
| XXXXX TEST DSS                                       |            | 10 000               | 10 000      | 10 000  | 30 000 | 10 000                                  | 10 000     | 10 000        | 30 000 | 10 000      | 10 000       | 10 000         | 30 000                | 10 000 | 10 000            | 10 000      | 30 000       |
|                                                      | lš viso:   | 0                    | 0           | 0       | 0      | 0                                       | 0          | 0             | 0      | 0           | 0            | 0              | 0                     | 0      | 0                 | 0           | 0            |
|                                                      |            |                      |             |         |        |                                         |            |               |        |             |              |                |                       |        |                   | liš         | AUGOTI       |

10.3. Sistemos naudotojas individualioje paskyroje gauna informacinį pranešimą apie ateinančių metų planų pateikimo terminus. Norėdamas užpildyti ateinančių metų planą pasirenkate mygtuką "Planų pateikimas" ir spustelkite mygtuką "Ateinančių metų planas" kur įrašote planuojamus perduoti dujų kiekius, ilgalaikius pajėgumus, elektros energiją generuojančių įrenginių (kurie naudoja gamtines dujas) instaliuotą galią, dujų kiekius, kuriuos planuoja suvartoti elektros gamybai ir autotransportui. Užpildžius laukelius spustelkite mygtuką "IŠSAUGOTI".

| Amber                |                          | Įmo<br>Adi                 | onės pavadin<br>resas:<br>poės kodas: 7 | imas: UAB ".  | XXXX"  |                  | Pajégu        | imų už  | žsakymas         |           |              | Dujų kiek      | cio pa  | raiškų teikima | 15        |             | Pra                 | anešimai vartotoj | ui        |   |
|----------------------|--------------------------|----------------------------|-----------------------------------------|---------------|--------|------------------|---------------|---------|------------------|-----------|--------------|----------------|---------|----------------|-----------|-------------|---------------------|-------------------|-----------|---|
| Gria 🧲               |                          | Inc                        | nica kouda, z                           |               |        |                  | Plan          | ų pat   | eikimas          |           |              | Antrin         | iė pajė | egumų rinka    |           | Dujų kokybė |                     |                   |           |   |
|                      |                          |                            |                                         |               |        |                  | E             | inamı   | ųjų metų plan    | as        |              | Perdavimo paj  | jėgum   | ių užsakymo i  | storija   |             | Vartojimo pajėgumai |                   |           |   |
|                      |                          |                            |                                         |               |        |                  | A             | teinan  | ičių metų plar   | 188       | Nel          | kasdienės apsl | kaitos  | vietų kiekių į | orognozės |             |                     |                   |           |   |
|                      |                          |                            |                                         |               |        |                  | F             | erspe   | ktyviniai plan   | ai        |              |                |         |                |           | к           | eisti slapt         | ažodį 🚫 Atsijung  | gti 🚫     |   |
| ATEINANČIŲ (2017)    | ) METŲ PLAN              | AS                         |                                         |               |        |                  |               |         |                  |           |              |                |         |                |           |             |                     | 2016 m. lapkrið   | io 11 d.  |   |
| Duomenys pildomi kWł | 1                        |                            |                                         |               |        |                  |               |         |                  |           |              |                |         |                |           |             |                     |                   |           |   |
| Įėjimo / išėjimo     | llgalaikiai<br>perdavimo | Maksimalus<br>paros kiekis | Elektros<br>energijos                   |               |        | l ket            | virtis        |         |                  |           | II ketvirtis |                |         |                |           |             |                     | III ketvi         | rtis      |   |
| taškas               | pajėjumai<br>(kWh/parą)  | (kWh/parą)                 | instaliuota<br>galia (kW)*              | Sausis        |        | Vasaris          | Kovas         |         | lš viso:         | Balandžis |              | Gegužė         |         | Birželis       | lš viso:  | u           | epa                 | Rugpjūtis         | Rugsėjis  |   |
| XXXXXX TEST DSS      | 800                      | 800                        | 20                                      | 20 000        |        | 20 000           | 20 000        |         | 60 000           | 10 000    |              | 10 000         |         | 10 000         | 30 000    | 10          | 000                 | 10 000            | 10 000    |   |
| Iš viso:             | 800                      | 800                        | 20                                      |               | 0      |                  | 0             | 0       | 0                |           | 0            |                | 0       | 0              |           | D           | 0                   | 0                 |           | 0 |
| Tame tarpe gamtini   | ų dujų kiekis            | (kWh) planuoj              | jamas panau                             | doti:         |        |                  |               |         |                  |           |              |                |         |                |           |             |                     |                   |           |   |
|                      |                          | Autotra                    | nsportui                                |               |        |                  | 0             |         |                  |           |              |                |         | 0              |           |             |                     |                   | 0         |   |
|                      |                          | Elektros                   | gamybai                                 |               |        |                  | 600           |         |                  |           |              |                |         | 600            |           |             |                     |                   | 600       | × |
|                      |                          | * Elektro                  | os energijos ge                         | eneravimo įre | nginiu | ų, kurie naudoja | gamtines duja | s, inst | aliuota galia, k | W         |              |                |         |                |           |             |                     | 1                 | IŠSAUGOTI | • |

10.4. Sistemos naudotojas individualioje paskyroje gauna informacinį pranešimą apie **perspektyvinių** metų planų pateikimo terminus. Norėdamas užpildyti perspektyvinių metų planus pasirinkate mygtuką "Planų pateikimas" spustelkite mygtuką "Perspektyviniai planai" kur įrašote nurodytais laikotarpiais planuojamus perduoti dujų kiekius, ilgalaikius pajėgumus, elektros energiją generuojančių įrenginių (kurie naudoja gamtines dujas) instaliuotą galią, dujų kiekius, kuriuos planuoja suvartoti elektros gamybai ir autotransportui. Užpildžius laukelius ir norint išsaugoti duomenis, spauskite mygtuką "IŠSAUGOTI".

| Amber 🔶                                                                                                    | [monės<br>Adresa:                                | pavadinimas: U/<br>s:                               | AB "XXX"                                    | Paie                                                | ėgumu užsakvm        | as                  | Duiu                | kiekio paraišku te  | eikimas               |                                                     | Pranešimai varto                         | toiui                                               |    |
|----------------------------------------------------------------------------------------------------|--------------------------------------------------|-----------------------------------------------------|---------------------------------------------|-----------------------------------------------------|----------------------|---------------------|---------------------|---------------------|-----------------------|-----------------------------------------------------|------------------------------------------|-----------------------------------------------------|----|
| Grid                                                                                                    | [monės                                           | kodas: ZZZZZZZ                                      | 777                                         | P                                                   | lanu nateikimas      |                     | An                  | trinė naiėrumu r    | inka                  | Duju kokvbé                                         |                                          |                                                     |    |
|                                                                                                    |                                                  |                                                     |                                             |                                                     | Einamuju met         | ų planas            | Perdavimo           | กลเล้ตบทบ บวัจลไ    | vmo istorija          |                                                     | Vartoiimo paiėgumai                      |                                                     |    |
|                                                                                                    |                                                  |                                                     |                                             |                                                     | Ateinančių met       | tų planas           | Nelsesties          |                     |                       |                                                     | vartojinio pajegu                        | indi                                                |    |
|                                                                                                    |                                                  |                                                     |                                             |                                                     | Perspektyvini        | ai planai           | Nekasolenes a       | apskaitos vietų ki  | ekių prognozes        |                                                     |                                          |                                                     |    |
|                                                                                                    |                                                  |                                                     |                                             |                                                     |                      |                     | _                   |                     |                       | Keisti sla                                          | ptažodį 🚫 Atsij                          | ungti 🚫                                             |    |
| PERSPEKTYVINIAI PLANAI 2018 - 20                                                                                          | 019 METAMS                                       |                                                     |                                             |                                                     |                      |                     |                     |                     |                       |                                                     | 2016 m. lapi                             | kričio 11 d.                                        |    |
| Formuoti už 2018 - 2019 V FOR                                                                                             | RMUOTI                                           |                                                     |                                             |                                                     |                      |                     |                     |                     |                       |                                                     |                                          |                                                     |    |
| Duomenys pildomi kWh                                                                                                    |                                                  |                                                     |                                             |                                                     |                      |                     |                     |                     |                       |                                                     |                                          |                                                     |    |
|                                                                                                    |                                                  |                                                     |                                             |                                                     | 2018                 | metai               |                     |                     |                       |                                                     |                                          |                                                     | 20 |
| ļėjimo / išėjimo taškas                                                                                                   |                                                  | Ilgalaikiai<br>perdavimo<br>pajėgumai<br>(kWh/parą) | Maksimalus<br>paros kiekis<br>(kWh/parą)    | Elektros<br>energijos<br>instaliuota galia<br>(kW)* | l ketvirtis          | ll ketvirtis        | III ketvirtis       | IV ketvirtis        | lš viso kWh           | llgalaikiai<br>perdavimo<br>pajėgumai<br>(kWh/parą) | Maksimalus<br>paros kiekis<br>(kWh/parą) | Elektros<br>energijos<br>instaliuota galia<br>(kW)* | 1  |
| XXXXX TEST DSS                                                                                                    |                                                  | 800                                                 | 800                                         | 20                                                  | 10 000               | 10 000              | 10 000              | 10 000              | 40 000                | 800                                                 | 800                                      | 20                                                  |    |
|                                                                                                    | Iš viso:                                         | 800                                                 | 800                                         | 20                                                  | 0                    | 0 0                 | 0                   | 0                   | 0                     | 800                                                 | 800                                      | 20                                                  |    |
| Tame tarpe gamtinių dujų kiekis (kW                                                                                       | h) planuojama                                    | s panaudoti:                                        |                                             |                                                     |                      |                     |                     | 1                   |                       |                                                     |                                          |                                                     |    |
|                                                                                                    |                                                  |                                                     | Autotransportui                             |                                                     |                      |                     |                     | 0                   |                       |                                                     |                                          |                                                     |    |
|                                                                                                    |                                                  |                                                     | Elektros gamybai                            |                                                     |                      |                     |                     | 0                   |                       |                                                     |                                          |                                                     |    |
|                                                                                                    |                                                  |                                                     |                                             |                                                     |                      |                     |                     |                     |                       |                                                     |                                          |                                                     |    |
| * Elektros energijos generavimo įrengir<br>** Planuojant esminius / žymius gamtin<br>pokyčiai technologiniuose procesuose | nų, kurie naudo<br>ių dujų kiekio pa<br>ar pan.) | ja gamtines dujas,<br>asikeitimus konkre            | instaliuota galia, l<br>čioje pristatymo vi | kw<br>ietoje, prašome nuro                          | odyti priežastį, par | rašant pastabą po l | entele (pvz.: planu | iojama nauja dujine | è katilinė, kito kuro | katilinė, dujos bus                                 | naudojamos tik ka                        | aip rezervinis kuras.                               |    |
| Čia prašome i                                                                                                    | nurodyti pasikei                                 | timų priežastį (-is)                                | Nuo 201                                     | 17 m. įmonė išmontuo                                | s elektros generato  | rių                 |                     |                     |                       |                                                     |                                          |                                                     | Ŷ  |
|                                                                                                    |                                                  |                                                     |                                             |                                                     |                      |                     |                     |                     |                       |                                                     |                                          | IŠSAUGOT                                            |    |

# 11. Antrinė pajėgumų rinka

11.1. Informaciją apie antrinę pajėgumų rinką sistemos naudotojas gali peržiūrėti pasirinkęs langelį "Antrinė pajėgumų rinka". Paskyroje pateikiama informacija apie kitų sistemos naudotojų siūlymus pirkti arba parduoti gamtinių dujų perdavimo pajėgumus.

| Pajėgumų užsakymas  | Dujų kiekio parai        | škų teikimas         | Pranešimai vartotojui           |
|---------------------|--------------------------|----------------------|---------------------------------|
| Planų pateikimas    | Antrinė pajėg            | umų rinka            | Dujų kokybė                     |
| Balansavimo paskyra | Perdavimo pajėgumų       | užsakymo istorija    | Vartojimo pajėgumai             |
|                     | Nekasdienės apskaitos vi | etų kiekių prognozės |                                 |
|                     |                          | К                    | eisti slaptažodį 🚫 Atsijungti 🚫 |
|                     | PRAŠYMAS SUD             | ARYTI SANDORĮ        |                                 |

11.2. Prašymą pirkti pajėgumus antrinėje pajėgumų rinkoje galima teikti paspaudus mygtuką "PRAŠYMAS SUDARYTI SANDORĮ". Užpildžius prašymo formos laukelius ir norint pateikti prašymą pirkti perdavimo pajėgumus, spausti mygtuką "SAUGOTI".

| Prašymo dat                              | a 2017-01-13             |
|------------------------------------------|--------------------------|
| [mon                                     | ZZZZZZZZZ - UAB "XXX"    |
| Kontaktinis asmu                         |                          |
| Kontaktinio asmens telefona              | 3                        |
| Kontaktinio asmens el. pašta             | 3                        |
| Sujungimo su kita sistema taška          | Vidinis išleidimo taškas |
| Pajėgumų laikotarpis nu                  |                          |
| Pajėgumų laikotarpis ik                  | i                        |
| Pajėgumų tipa                            | Nuolatiniai 🗸            |
| Pajėgumų kiekis (kWh/para                |                          |
| Pajėgumų išskaidymas į mažesnius vienetu | Negalimas V              |
| Pajėguma                                 | i Perkami 🗸              |
| GRĮŽTI Į SĄRAŠĄ                          | SAUGOTI                  |

11.3. Siūlymą parduoti pajėgumus antrinėje pajėgumų rinkoje galima teikti paspaudus mygtuką "PRAŠYMAS SUDARYTI SANDORĮ". Užpildžius prašymo formos laukelius ir norint pateikti siūlymą parduoti perdavimo pajėgumus, spausti mygtuką "SAUGOTI".

| Prašymo data                              | 2017-01-13                   |
|-------------------------------------------|------------------------------|
| ļmonė                                     | ZZZZZZZZ - UAB "XXX"         |
| Kontaktinis asmuo                         |                              |
| Kontaktinio asmens telefonas              |                              |
| Kontaktinio asmens el. paštas             |                              |
| Sujungimo su kita sistema taškas          | Vidinis išleidimo taškas 🗸 🗸 |
| Pajėgumų laikotarpis nuo                  |                              |
| Pajėgumų laikotarpis iki                  |                              |
| Pajėgumų tipas                            | Nuolatiniai V                |
| Pajėgumų kiekis (kWh/parą)                |                              |
| Pajėgumų išskaidymas į mažesnius vienetus | Negalimas V                  |
| Pajėgumai                                 | Parduodami V                 |
| GRĮŽTI Į SĄRAŠĄ                           | SAUGOTI                      |

- 11.4. Prašymą/siūlymą pirkti ar parduoti pajėgumus, kurių naudojimosi periodo pradžia yra para P, turi pateikti ne vėliau kaip likus iki tos paros 2 darbo dienoms, iki 15.00 val.
- 11.5. Informacija apie pateiktus prašymus/siūlymus pirkti ar parduoti pajėgumus antrinėje pajėgumų rinkoje pateikiama AB "Amber Grid" perdavimo sistemos naudotojų elektroninėse perdavimo paslaugų užsakymo ir administravimo sistemose bei interneto puslapyje www.ambergrid.lt.

### 12. Vartojimo pajėgumai

- 12.1. Gamtinių dujų vartojimo pajėgumai didžiausias gamtinių dujų paros kiekis, gamtinių dujų sistemos naudotojui reikalingas jų maksimaliems gamtinių dujų vartojimo poreikiams užtikrinti kiekvienoje gamtinių dujų pristatymo vietoje.
- 12.2. Sistemos naudotojas deklaruoja reikiamus vartojimo pajėgumus gamtinių dujų sistemos operatoriui, prie kurio yra tiesiogiai prijungtas, vadovaujantis LR Vyriausybės 2012 m. lapkričio 7 d. nutarimo Nr.1354 "Dėl gamtinių dujų tiekimo diversifikavimo tvarkos aprašas" nustatyta tvarka.
- 12.3. Pasirinkus langelį "Vartojimo pajėgumai" matosi deklaruoti/nustatyti vartojimo pajėgumai.

|                                          |                        |        |         |                                              |          |        |               |               |            |          |                  | it je        | n       |                     |
|------------------------------------------|------------------------|--------|---------|----------------------------------------------|----------|--------|---------------|---------------|------------|----------|------------------|--------------|---------|---------------------|
| Amber                                    | Amber<br>Grid          |        |         |                                              |          |        |               |               |            |          |                  |              |         |                     |
| Grid                                     |                        |        |         | Planų pateikim                               | as       |        | Antrinė       | pajėgumų rink | a          |          | Dujų ko          | kybė         |         |                     |
|                                          |                        |        |         | Balansavimo paskyra                          |          |        | erdavimo pajė | gumų užsakym  | o istorija |          | Vartojimo p      | ajégumai     |         |                     |
|                                          |                        |        |         | Nekasdienės apskaitos vietų kiekių prognozės |          |        |               |               |            |          |                  |              |         |                     |
| VARTOJIMO PAJĖGUMAI UŽ 2019 M.           |                        |        |         |                                              |          |        |               |               |            | Kei      | sti slaptažodį 🤇 | Atsijungti 🚫 |         |                     |
| Rodyti už 2019 🗸 m. Rezultatus rodyti: E | kranas 🗸 RODYTI        |        |         |                                              |          |        |               |               |            |          |                  |              |         | RODYTI DETALIZACIJĄ |
|                                          |                        | Sausis | Vasaris | Kovas                                        | Balandis | Gegužė | Birželis      | Liepa         | Rugpjūtis  | Rugsėjis | Spalis           | Lapkritis    | Gruodis | Pasibaigus metams   |
| Nustatyti vartojimo pa                   | ajégumai, kWh          |        |         |                                              |          |        |               |               |            |          |                  |              |         | 0                   |
| Viršytų vartojimo pajėg                  | umų kiekis, kWh        | 0      | 0       | 0                                            | 0        | 0      | 0             | 0             | 0          | 0        | 0                | 0            | 0       | 0                   |
| Vartojimo pajėgumų viršijimas            | s per 5 max paras, kWh | 0      | 0       | 0                                            | 0        | 0      | 0             | 0             | 0          | 0        | 0                | 0            | 0       | 0                   |
| Vartojimo pajėgumai virš                 | yti ne daugiau 5%      | 0      | 0       | 0                                            | 0        | 0      | 0             | 0             | 0          | 0        | 0                | 0            | 0       | 0                   |
| Vartojimo pajėgumai vi                   | ršyti daugiau 5%       | 0      | 0       | 0                                            | 0        | 0      | 0             | 0             | 0          | 0        | 0                | 0            | 0       | 0                   |

- 12.4. Metams pasibaigus ir (ar) pasikeitus pristatymo vietos savininkui vartojimo pajėgumai yra įvertinami ir jei paaiškėja, kad faktiniai vartojimo pajėgumai buvo didesni nei deklaruoti/nustatyti, jie turi būti patikslinti.
- 12.5. Turi būti perskaičiuojami šių metų mokėjimai už perdavimo paslaugas taikant patikslintą vartojimo pajėgumų dydį.
- 12.6. Taip pat turi būti perskaičiuojami papildomos dedamosios mokėjimai už šiuos metus, taikant patikslintus vartojimo pajėgumų dydžius. Už vartojimo pajėgumų viršimą per penkias didžiausio vartojimo paras yra taikoma papildoma dedamoji, padauginta iš koeficiento 0,05.
- 12.7. Už daugiau nei 5 procentais viršytą vartojimo pajėgumų dydį taikoma papildoma dedamoji yra dauginama iš koeficiento 1,1.
- 12.8. Spustelėjus mygtuką "Rodyti detalizaciją" galima matyti kiekvieno mėnesio viršytus per penkias didžiausio vartojimo paras, viršytus ne daugiau 5 proc. ir viršytus daugiau 5 proc. vartojimo pajėgumų suvestinę.

| Ambor A                          | [monės pavadinimas: UAB "XX                        | CX''   | Pi      | ajėgumų užsak  | ymas     |        | Dujų kiekio    | o paraiškų teiki | imas        |          | Pranešimai      | vartotojui   | in . |                     |
|----------------------------------|----------------------------------------------------|--------|---------|----------------|----------|--------|----------------|------------------|-------------|----------|-----------------|--------------|------|---------------------|
| Alliber                          | Adresas:                                           |        |         | Planu pateikim | as       |        | Antriné        | naiógumu rink    |             |          | Duiu ka         |              |      |                     |
| Grid                             | [mones kodas: ZZZZZZZZZZZZZZZZZZZZZZZZZZZZZZZZZZZZ |        | _       | Planų pateikin |          |        |                | pajeguinų mik    |             |          |                 |              |      |                     |
|                                  |                                                    |        | в       | alansavimo pas | skyra    |        | Perdavimo paje | gumų uzsakym     | no istorija |          | Vartojimo p     | oajegumai    |      |                     |
|                                  |                                                    |        |         |                |          |        |                |                  |             |          |                 |              |      |                     |
|                                  |                                                    |        |         |                |          |        |                |                  |             | 10-11    |                 |              |      |                     |
|                                  |                                                    |        |         |                |          |        |                |                  |             | Keis     | su siapiazouj 📀 | Ausijuligu 🚫 |      |                     |
| VARTOJIMO PAJÉGUMAI UŽ 2019 I    | м.                                                 |        |         |                |          |        |                |                  |             |          |                 |              |      |                     |
| Rodyti už 2019 🗸 m.Rezultatus ro | dyti: Ekranas 🔽 RODYTI                             |        |         |                |          |        |                |                  |             |          |                 |              |      | SLÉPTI DETALIZACIJĄ |
|                                  |                                                    | Sausis | Vasaris | Kovas          | Balandis | Gegužė | Birželis       | Liepa            | Rugpjūtis   | Rugsėjis | Spalis          | Lapkritis    | Gr   |                     |
| Nustatyti vartoi                 | imo pajégumai, KWh                                 |        |         |                |          |        |                |                  |             |          |                 |              |      | 0                   |
| Viršvtu vartojimo                | pajégumu kiekis, kWh                               | 0      | 0       | 0              | 0        | 0      | 0              | 0                | 0           | 0        | 0               | 0            | 0    | 0                   |
| Vartojimo pajėgumų virš          | ijimas per 5 max paras, kWh                        | 0      | 0       | 0              | 0        | 0      | 0              | 0                | 0           | 0        | 0               | 0            | 0    | 0                   |
| Vartojimo pajėgum                | ai viršyti ne daugiau 5%                           | 0      | 0       | 0              | 0        | 0      | 0              | 0                | 0           | 0        | 0               | 0            | 0    | 0                   |
| Vartojimo pajégu                 | mai viršyti daugiau 5%                             | 0      | 0       | 0              | 0        | 0      | 0              | 0                | 0           | 0        | 0               | 0            | 0    | 0                   |
| Viršytų vartojimo pajėg          | umų kiekis (sausio mėnesį)                         | 0      | 0       | 0              | 0        |        |                |                  |             |          |                 |              |      | 0                   |
| Vartojimo pajėgumų viršijima:    | s per 5 max paras (sausio ménesi)                  | 0      | 0       | 0              | 0        |        |                |                  |             |          |                 |              |      | 0                   |
| Vartojimo pajégumai viršyti      | ne daugiau 5% (sausio mėnesį)                      | 0      | 0       | 0              | 0        |        |                |                  |             |          |                 |              |      | 0                   |
| Vartojimo pajėgumai viršy        | ti daugiau 5% (sausio ménesį)                      | 0      | 0       | 0              | 0        |        |                |                  |             |          |                 |              |      | 0                   |
| Viršytų vartojimo pajėg          | umų kiekis (vasario mėnesį)                        |        | 0       | 0              | 0        |        |                |                  |             |          |                 |              |      | 0                   |
| Vartojimo pajėgumų viršijimas    | per 5 max paras (vasario mėnesį)                   |        | 0       | 0              | 0        |        |                |                  |             |          |                 |              |      | 0                   |
| Vartojimo pajėgumai viršyti      | ne daugiau 5% (vasario mėnesį)                     |        | 0       | 0              | 0        |        |                |                  |             |          |                 |              |      | 0                   |
| Vartojimo pajégumai viršy        | ti daugiau 5% (vasario ménesj)                     |        | 0       | 0              | 0        |        |                |                  |             |          |                 |              |      | 0                   |
| Viršytų vartojimo pajė           | gumų kiekis (kovo mėnesį)                          |        |         | 0              | 0        |        |                |                  |             |          |                 |              |      | 0                   |
| Vartojimo pajėgumų viršijima     | is per 5 max paras (kovo mėnesį)                   |        |         | 0              | 0        |        |                |                  |             |          |                 |              |      | 0                   |
| Vartojimo pajėgumai viršy        | i ne daugiau 5% (kovo mėnesį)                      |        |         | 0              | 0        |        |                |                  |             |          |                 |              |      | 0                   |
| Vartojimo pajégumai virš         | yli daugiau 5% (kovo ménesj)                       |        |         | 0              | 0        |        |                |                  |             |          |                 |              |      | 0                   |
| Viršytų vartojimo pajėgu         | mų kiekis (balandžio mėnesį)                       |        |         |                | 0        |        |                |                  |             |          |                 |              |      | 0                   |
| Vartojimo pajėgumų viršijimas    | per 5 max paras (balandžio mėnesį)                 |        |         |                | 0        |        |                |                  |             |          |                 |              |      | 0                   |
| Vartojimo pajėgumai viršyti n    | e daugiau 5% (balandžio mėnesį)                    |        |         |                | 0        |        |                |                  |             |          |                 |              |      | 0                   |
| Vartojimo pajégumai viršyti      | daugiau 5% (balandžio mėnesį)                      |        |         |                | 0        |        |                |                  |             |          |                 |              |      | 0                   |
| Viršytų vartojimo pajėgu         | ımų kiekis (gegužės mėnesį)                        |        |         |                |          |        |                |                  |             |          |                 |              |      | 0                   |
| Vartojimo pajėgumų viršijimas    | per 5 max paras (gegužės mėnesį)                   |        |         |                |          |        |                |                  |             |          |                 |              |      | 0                   |
| Vartojimo pajėgumai viršyti r    | ne daugiau 5% (gegužės mėnesį)                     |        |         |                |          |        |                |                  |             |          |                 |              |      | 0                   |
| Vartojimo pajégumai viršyt       | i daugiau 5% (gegužės mėnesį)                      |        |         |                |          |        |                |                  |             |          |                 |              |      | 0                   |
| Viršytų vartojimo pajėg          | umų kiekis (birželio mėnesį)                       |        |         |                |          |        |                |                  |             |          |                 |              |      | 0                   |
| Vartojimo pajėgumų viršijimas    | per 5 max paras (birželio mėnesį)                  |        |         |                |          |        |                |                  |             |          |                 |              |      | 0                   |
| Vartojimo pajėgumai viršyti      | ne daugiau 5% (birželio mėnesį)                    |        |         |                |          |        |                |                  |             |          |                 |              |      | 0                   |
| Vartojimo pajégumai viršy        | ti daugiau 5% (birželio mėnesį)                    |        |         |                |          |        |                |                  |             |          |                 |              |      | 0                   |
| Viršytų vartojimo pajėg          | jumų kiekis (liepos mėnesį)                        |        |         |                |          |        |                |                  |             |          |                 |              |      | 0                   |
| Vartojimo pajėgumų viršijima     | s per 5 max paras (liepos mėnesį)                  |        |         |                |          |        |                |                  |             |          |                 |              |      | 0                   |
| Vartojimo pajėgumai viršyti      | ne daugiau 5% (liepos ménesį)                      |        |         |                |          |        |                |                  |             |          |                 |              |      | 0                   |
| Vartojimo pajėgumai viršy        | /ti daugiau 5% (liepos ménesį)                     |        |         |                |          |        |                |                  |             |          |                 |              |      | 0                   |
| Viršytų vartojimo pajėgu         | mų kiekis (rugpjūčio mėnesį)                       |        |         |                |          |        |                |                  |             |          |                 |              |      | 0                   |
| Vartojimo pajėgumų viršijimas    | per 5 max paras (rugpjūčio mėnesį)                 |        |         |                |          |        |                |                  |             |          |                 |              |      | 0                   |
| Vartojimo pajégumai viršyti r    | ie daugiau 5% (rugpjūčio mėnesį)                   |        |         |                |          |        |                |                  |             |          |                 |              |      | 0                   |
| Vartojimo pajégumai viršyti      | daugiau 5% (rugpjūčio mėnesį)                      |        |         |                |          |        |                |                  |             |          |                 |              |      | 0                   |
| Viršytų vartojimo pajėg          | umų kiekis (rugsėjo mėnesį)                        |        |         |                |          |        |                |                  |             |          |                 |              |      | 0                   |
| Vartojimo pajėgumų viršijimas    | per 5 max paras (rugsėjo mėnesį)                   |        |         |                |          |        |                |                  |             |          |                 |              |      | 0                   |
| Vartojimo pajėgumai viršyti      | ne daugiau 5% (rugsėjo mėnesį)                     |        |         |                |          |        |                |                  |             |          |                 |              |      | 0                   |
| Vartojimo pajégumai viršy        | ti daugiau 5% (rugséjo ménesj)                     |        |         |                |          |        |                |                  |             |          |                 |              |      | 0                   |
| Viršytų vartojimo pajėg          | jumų kiekis (spalio mėnesį)                        |        |         |                |          |        |                |                  |             |          |                 |              |      | 0                   |
| Vartojimo pajėgumų viršijima     | s per 5 max paras (spalio ménesį)                  |        |         |                |          |        |                |                  |             |          |                 |              |      | 0                   |
| Vartojimo pajėgumai viršyti      | ne daugiau 5% (spalio ménesj)                      |        |         |                |          |        |                |                  |             |          |                 |              |      | 0                   |
| Vartojimo pajėgumai viršy        | /ti daugiau 5% (spalio ménesį)                     |        |         |                |          |        |                |                  |             |          |                 |              |      | 0                   |
| Viršytų vartojimo pajėgu         | imų kiekis (lapkričio mėnesį)                      |        |         |                |          |        |                |                  |             |          |                 | _            |      | 0                   |
| Vartojimo pajegumų viršijimas    | per 5 max paras (lapkricio menesį)                 |        |         |                |          |        |                |                  |             |          |                 | _            |      | 0                   |
| Vartojimo pajegumai viršyti i    | ne daugiau 5% (lapkricio menesį)                   |        |         |                |          |        |                |                  |             |          |                 | _            |      | 0                   |

### 13. Slaptažodžio keitimas

13.1. Sistemos naudotojas gali pasikeisti slaptažodį. Spustelkite ties "Keisti slaptažodį". Suvedę reikiamus duomenis, patvirtinkite naują slaptažodį paspausdami mygtuką "Keisti".

|   | Pajėgumų užsakymas  | Dujų kiekio paraiškų teikimas                | Pranešimai vartotojui           |
|---|---------------------|----------------------------------------------|---------------------------------|
|   | Planų pateikimas    | Antrinė pajėgumų rinka                       | Dujų kokybė                     |
|   | Balansavimo paskyra | Perdavimo pajėgumų užsakymo istorija         | Vartojimo pajėgumai             |
|   |                     | Nekasdienės apskaitos vietų kiekių prognozės |                                 |
|   |                     | (K                                           | eisti slaptažodį 🚫 Atsijungti 🚫 |
|   | Senas slaptažodis   |                                              |                                 |
| N | laujas slaptažodis  |                                              |                                 |
| N | laujas slaptažodis  |                                              |                                 |
|   |                     | KEISTI                                       |                                 |

# 14. Atsijungimas

### 14.1. Norėdami baigti darbą spauskite mygtuką "Atsijungti".

| Pajėgumų užsakymas  | Dujų kiekio paraiškų teikimas                | Pranešimai vartotojui            |
|---------------------|----------------------------------------------|----------------------------------|
| Planų pateikimas    | Antrinė pajėgumų rinka                       | Dujų kokybė                      |
| Balansavimo paskyra | Perdavimo pajėgumų užsakymo istorija         | Vartojimo pajėgumai              |
|                     | Nekasdienės apskaitos vietų kiekių prognozės |                                  |
|                     |                                              | Keisti slaptažodį 🗙 Atsijungti 🔀 |